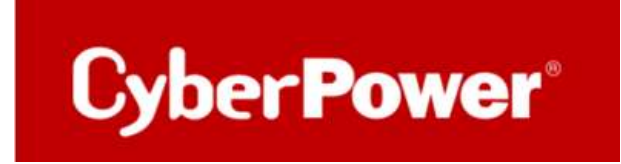

# **PowerPanel® Business 4.x**

# **LOCAL**

# Quick Guide für Windows Server 2016

# & Windows Hyper-V

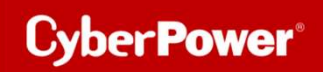

# Inhaltverzeichnis

| Α. | INSTALLATION UND KONFIGURATION DER POWERPANEL® BUSINESS LOCAL            | 3  |
|----|--------------------------------------------------------------------------|----|
| в. | KONFIGURATION POWERPANEL® BUSINESS LOKAL FUNKTIONEN                      | 7  |
|    | Konfiguration und Bedeutung der Shutdown Ereignisse                      | 7  |
|    | SZENARIO 1 HERUNTERFAHREN DES RECHNERS X-MINUTEN NACH STROMAUSFALL       | 9  |
|    | Beispiel Shutdown nach 10 Minuten Stromausfall.                          | 9  |
|    | ZEITLINIE BEISPIEL STROMAUSFALL AUSWAHL SHUTDOWN EREIGNIS: STROMAUSFALL  |    |
|    | SZENARIO 2 HERUNTERFAHREN DES RECHNERS BEI NIEDRIGER BATTERIEKAPAZITÄT % |    |
|    | Konfiguration des Schwellwertes für niedrige Batteriekapazität           |    |
|    | Beispiel Shutdown bei X % Batteriekapazität                              |    |
| C. | HINZUFÜGEN DER USV ZUR CLOUD-SYSTEM                                      | 14 |
| D. | EIN CYBERPOWER KONTO REGISTRIEREN                                        | 15 |
| Ε. | SHUTDOWN VM VIA HYPERV MANAGER MIT START/STOP EINSTELLUNGEN              | 18 |

# A. Installation und Konfiguration der PowerPanel<sup>®</sup> Business LOCAL

1. Laden Sie die PowerPanel® Business 4 Software, von der Website herunter

PowerPanel<sup>®</sup> Business 4 for Windows - Software | CyberPower

### 2. Installation von PPBE starten

a. Wählen Sie die Sprache aus.

| 🕑 Spra | chauswahl                   | -       |           |
|--------|-----------------------------|---------|-----------|
| 0      | Bitte wählen Sie eine Sprad | he aus: |           |
|        | Deutsch                     |         | ~         |
|        |                             | ОК      | Abbrechen |

b. Akzeptieren Sie die Lizenzvereinbarung.

| Lizenzver                                                                                                    | reinbarung                                                                                                    |                                                                                                    |                                                                                                    | -0                                                                               | 1   |
|----------------------------------------------------------------------------------------------------|----------------------------------------------------------------------------------------------------|----------------------------------------------------------------------------------------------------|----------------------------------------------------------------------------------------------------|----------------------------------------------------------------------------------|-----|
| Lesen Sie                                                                                                    | bitte folgende, wichtige Information                                                                                                    | nen bevor Sie fort                                                                                                    | fahren.                                                                                                    | 1                                                                                |     |
| Lesen Sie b<br>oder drück                                                                                                    | oltte die folgenden Lizenzvereinbaru<br>en Sie die "Bild Ab"-Taste.                                                                                                    | ngen. Benutzen Si                                                                                                    | e bei Bedarf di                                                                                                    | e Bildlaufleis                                                                   | ste |
| and the second second se |                                                                                                    |                                                                                                    |                                                                                                    |                                                                                  |     |
| CyberPow<br>BITTE LES<br>DIESE SOF<br>VERWEND<br>BEDINGUN<br>DIESER LI<br>IN IHREM                                                                                                    | Ver-Software-Lizenzvertrag<br>EN SIE DIESEN LIZENZVERTRAG ('LI<br>FTWARE BENUTZEN, DURCH DAS HE<br>VEN DIESER SOFTWARE AKZEPTIERE<br>NGEN DIESER LIZENZVEREINBARUNG<br>ZENZVEREINBARUNG NICHT EINVER<br>BESITZ ODER UNTER IHRER KONTR                                                                                                    | IZENZ") SORGFÄL<br>SRUNTERLADEN, I<br>SN SIE ALLE BESTI<br>S. WENN SIE MIT<br>ISTANDEN SIND, I<br>OLLE LÖSCHEN O                                                                 | TIG DURCH, BE<br>INSTALLIEREN<br>MMUNGEN UNE<br>DEN BEDINGUN<br>MÜSSEN SIE JE<br>DER DEAKTIVII                                                                           | Evor Sie<br>Oder<br>D<br>Igen<br>De Kopie<br>Eren.                               | î   |
| CyberPow<br>BITTE LES<br>DIESE SOI<br>VERWEND<br>BEDINGUM<br>DIESER LI<br>IN IHREM<br>1.<br>a.<br>Updates d<br>denn. solo                                                                                                    | ver-Software-Lizenzvertrag<br>SEN SIE DIESEN LIZENZVERTRAG ('LI<br>FTWARE BENUTZEN. DURCH DAS HE<br>VEN DIESER SOFTWARE AKZEPTIERE<br>VGEN DIESER LIZENZVEREINBARUNG<br>ZENZVEREINBARUNG NICHT EINVER<br>BESITZ ODER UNTER IHRER KONTR<br>allgemein.<br>Der Begriff "Software" umfasst<br>der Software, die Ihnen von Cyber P<br>the Linoradesmodifizierten Versione                                | IZENZ") SORGFÄL<br>GRUNTERLADEN, I<br>EN SIE ALLE BESTI<br>S. WENN SIE MIT<br>ISSTANDEN SIND, M<br>OLLE LÖSCHEN O<br>alle Upgrades, m<br>ower Systems, In<br>on oder Lindates w  | TIG DURCH, BE<br>INSTALLIEREN<br>MMUNGEN UND<br>DEN BEDINGUN<br>MÜSSEN SIE JE<br>DER DEAKTIVII<br>odifizierten Ver<br>c. lizenziert we<br>werden won eine                | EVOR SIE<br>ODER<br>D<br>IGEN<br>DE KOPIE<br>EREN.<br>sionen oder<br>rden, es se | ^   |
| CyberPow<br>BITTE LES<br>DIESE SOI<br>VERWEND<br>BEDINGUN<br>DIESER LI<br>IN IHREM<br>1.<br>a.<br>Updates d<br>denn_sole                                                                                                    | ver-Software-Lizenzvertrag<br>SEN SIE DIESEN LIZEN/ZVERTRAG ('LI<br>FTWARE BENUTZEN, DURCH DAS HE<br>VEN DIESER SOFTWARE AKZEPTIERE<br>VGEN DIESER LIZENZVEREINBARUNG<br>IZENZVEREINBARUNG NICHT EINVER<br>BESITZ ODER UNTER IHRER KONTR<br>allgemein.<br>Der Begriff "Software" umfasst<br>der Software, die Ihnen von Cyber P<br>the Linoradesmodifizierten Versione<br>zeptiere die Vereinbarung | IZENZ") SORGFÄL<br>ERUNTERLADEN, I<br>EN SIE ALLE BESTI<br>5. WENN SIE MIT I<br>ISTANDEN SIND, I<br>OLLE LÖSCHEN O<br>alle Upgrades, m<br>ower Systems, In<br>in oder Lindates w | TIG DURCH, BE<br>INSTALLIEREN<br>MMUNGEN UND<br>DEN BEDINGUN<br>MÜSSEN SIE JE<br>DER DEAKTIVI<br>DER DEAKTIVI<br>DGIfizierten Ver<br>c. lizenziert we<br>werden won eine | EVOR SIE<br>ODER<br>D<br>IGEN<br>DE KOPIE<br>EREN.<br>sionen oder<br>rden, es se |     |

c. Wählen Sie einen Speicherort für die Software aus.

| Setup - CyberPower PowerPanel Business                                                                         | -          |            | ×    |
|----------------------------------------------------------------------------------------------------|------------|------------|------|
| Select Destination Directory<br>Where should CyberPower PowerPanel Business be installed?                      |            |            |      |
| Select the folder where you would like CyberPower PowerPanel Business<br>dick Next.                            | to be inst | alled, the | n    |
| C:\Program Files (x86)\CyberPower PowerPanel Business<br>Required disk space: 110 MB<br>Free disk space: 48 GB |            | Browse     |      |
|                                                                                                    |            |            |      |
|                                                                                                    |            |            |      |
| < Back                                                                                                    | Next >     | Ca         | ncel |

d. Wählen Sie als Installationsversion "Local"aus.

| Setup - CyberPower PowerPanel Business 4                                                       |                   |             | ×  |
|------------------------------------------------------------------------------------------------|-------------------|-------------|----|
| Komponenten auswählen                                                                          |                   | -           | 5/ |
| Welche Komponenten sollen installiert werden?                                                  |                   | -           | -  |
| Wählen Sie die Komponenten aus, die Sie installieren möchten.<br>sie bereit sind fortzufahren. | Klicken Sie auf " | Weiter*, we | nn |
|                                                                                                |                   |             |    |
| Remote                                                                                         |                   |             |    |
|                                                                                                |                   |             |    |
|                                                                                                |                   |             |    |
|                                                                                                |                   |             |    |
|                                                                                                |                   |             |    |
|                                                                                                |                   |             |    |
|                                                                                                |                   |             |    |
|                                                                                                |                   |             |    |

#### Quick Guide PowerPanel® Business 4.x LOCAL für Windows Server 2016 & Hyper-V

e. Warten Sie auf der Installation der CyberPower PowerPanel® Business 4.x auf Ihrem Computer:

Cyber Power

| 🕑 Setup - CyberPower PowerPanel Business 4                                                            |          |       | ×    |
|----------------------------------------------------------------------------------------------------|----------|-------|------|
| Installiere<br>Warten Sie bitte, während CyberPower PowerPanel Business auf Ihrem Computer installier | 't wird, |       |      |
| Dateien werden ausgepackt<br>zip.dll                                                                  |          |       |      |
|                                                                                                    |          | r.    |      |
| Sie können die Stromversorgung jederzeit und überall überv                                            | vachen   |       |      |
|                                                                                                    |          |       |      |
|                                                                                                    | ĵ        | Abbre | chen |

a. Installation der CyberPower PowerPanel® Business 4.x ist abgeschlossen

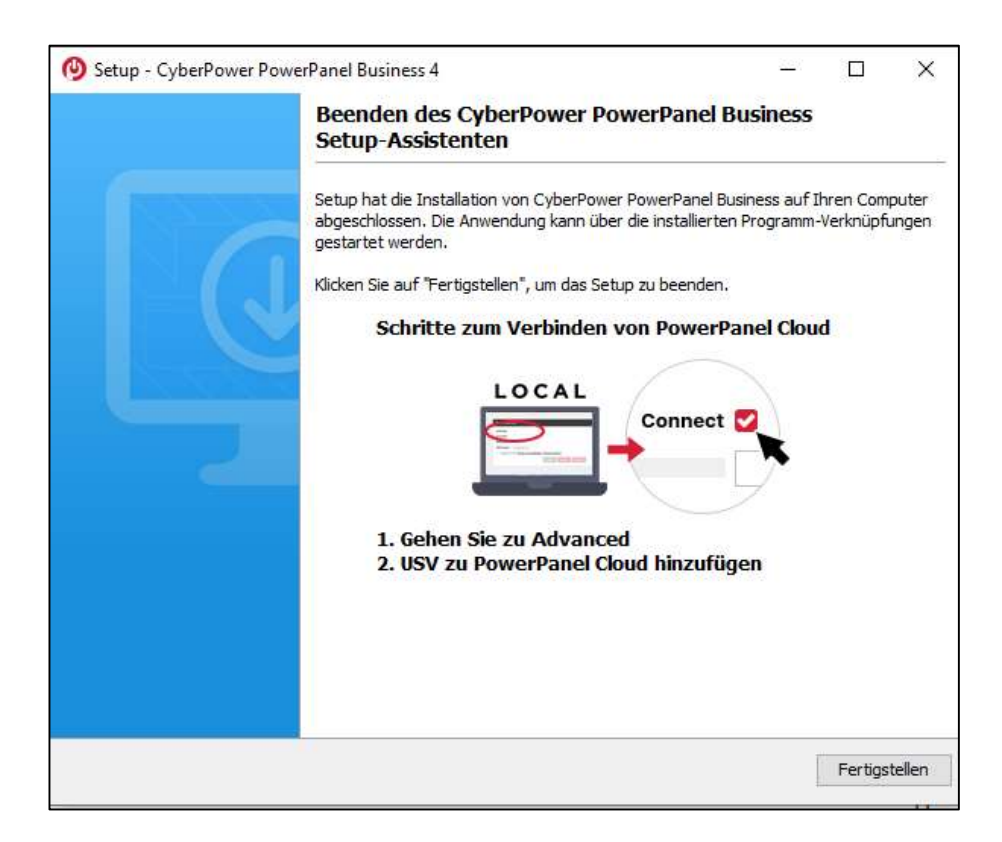

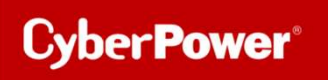

## 3. Rufen Sie das PowerPanel® Business Programm

direkt über der Weboberfläche via http://localhost:3052/local auf

| Standard Login und Passwort sind: admin/ad | lmin |
|--------------------------------------------|------|
|--------------------------------------------|------|

| POWERPANEL I<br>LOCA | Business<br>L |
|----------------------|---------------|
| admin                |               |
| •••••                | Ø             |
| 🖌 Remember Me        | 0             |

# B. Konfiguration PowerPanel<sup>®</sup> Business LOKAL Funktionen

# Im folgenden Teil wird <u>nicht</u> auf den vollen Umfang, sondern nur auf einen wichtigen Teil der *PowerPanel® Business LOKAL Funktionen* eingegangen:

# Konfiguration und Bedeutung der Shutdown Ereignisse

# Klicken Sie nach dem Login in der Weboberfläche auf *Einstellung* und wählen *Shutdown Setting>>Shutdown Ereignisse*

(Die grünen Haken sowie die erfolgreich geladenen USV-Informationen in der Info-Leiste links, sind übrigens ein Indikator für die erfolgreiche Verbindung von der PowerPanel<sup>®</sup> Software mit der USV.)

| LOCAL                                                                                                    | POWERPANEL Business Cyber                                 |                                        |                     | CyberPo        |
|----------------------------------------------------------------------------------------------------|-----------------------------------------------------------|----------------------------------------|---------------------|----------------|
| Testrechner                                                                                                    | ANZEIGETAFEL                                              | USV EINSTELLUNGEN -                    |                     |                |
| Eingang Ausgang Batterie                                                                                                    | SHUTDOWN EREIGNISSE                                       |                                        |                     |                |
| Gerätename:<br>Testrechner <ul> <li>Die in diesem Abschnitt wählbere Mindestverzo</li> <li>Shutdown Setting</li> <li>Shutdown Ereignisse</li> <li>rzös</li> <li>Standort:</li> <li>Laufzeitdeuer</li> <li>Station</li> <li>Erweitert</li> <li>Frweitert</li> <li>Frweitert</li> <li>Station</li> <li>Station</li> <l< th=""></l<></ul> |                                                           |                                        |                     |                |
| Modell:                                                                                                    | Anforderunge                                              | n für das Herunterfahre                | n des lokalen Hosts |                |
| PR/50ELCD                                                                                                    | Amorderunge                                               | n fur das Herunterfahre                | n des lokalen Hösts | -              |
| PRHDN2000010                                                                                                    | Erforderliche Sh                                          | 2 Mir                                  | n. 💌                |                |
| Firmware-Version: Art des Herunterfahrens Ruhezustand                                                                                                    |                                                           |                                        |                     |                |
| LCD Firmware Version:                                                                                                    | USV ausschalter                                           | n 🗳                                    |                     |                |
| USB-Version:                                                                                                    | Dateien speiche                                           | rn + schließen  🦉                      |                     |                |
| USV-Typ :<br>Sinus Line-Interactive USV                                                                                                    |                                                           | AB                                     | BRECHEN ÜBERNEHMEN  |                |
| Nennleistung:<br>750 VA / 675 W                                                                                                    |                                                           |                                        |                     |                |
| Nennspannung :<br>230 V                                                                                                    | Nenspanung : Nutanix 200 V                                |                                        |                     |                |
| Stromwert :<br>3,3 Amp                                                                                                    | Verzögerunge                                              | n beim Herunterfahren                  |                     |                |
| Frequenzbereich:<br>47~63 Hz                                                                                                    | Dringlichkeit                                             | Ereignis                               |                     | Herunterfahren |
| NCL Reihe :                                                                                                    |                                                           | Batteriekapazität ist kritisch niedrig |                     | 1 Min. •       |
| Externe Batteriemodule :                                                                                                    | Lokale Kommunikation bei Stromausfall unterbrochen Sofort |                                        | Sofort •            |                |
| Batteriewechsel Installation:                                                                                                    | 1                                                         | Restliche Laufzeit ist ersc            | höpft               | Sofort •       |
| 2022/07/09 ( Zuletzt : 2019/07/09 )                                                                                                    | <b>A</b> :                                                | USV Fehler                             |                     | Inaktiv 👻      |
|                                                                                                    | A                                                         | Stromausfall                           |                     | Inaktiv •      |
| FINDEN                                                                                                    | Keine Batterie erkannt                                    |                                        | Inaktiv             |                |

### Konfiguration der Anforderungen für das Herunterfahren des Rechners

Konfigurieren Sie das Herunterfahren des Rechners entsprechend der einzelnen Ereignisse nach Ihrem Bedarf und bestätigen Sie nach Abschluss mit **Übernehmen**.

| SHUTDOWN EREIGNISSE                                                                  |                                                                                                    |                                                                                      |
|--------------------------------------------------------------------------------------|----------------------------------------------------------------------------------------------------|--------------------------------------------------------------------------------------|
| Dem desen Abstratt sählsere Hindetvarp<br>sentest Sanschaftingungs and perceptioners | openungstatt für das Henunfanfahren werd aus den für die Aust<br>Mitterheimigt veröfgenungs um Laufyet Beuer | Brung anderer Autonen Netgelegtet Verzigenungen und Ausführungszeiten berechnet. Des |
| Anforderungen für das Herunterfahre                                                  | n                                                                                                    |                                                                                      |
| Erforderliche Shutdown Zeit                                                          | Strin +                                                                                                    |                                                                                      |
| Art des Herunterfahrens                                                              | Heruntartahran -                                                                                             |                                                                                      |
| Datelen speichern + schließen                                                        | 5                                                                                                    |                                                                                      |
| Die angeforderte Zeit überschreibt die<br>Ausgangsabschaltzeiten.                    | 8                                                                                                    |                                                                                      |
|                                                                                      | ABBRECHEN GEERNEHMEN                                                                                         |                                                                                      |

### Erforderliche Shutdown Zeit:

Der Wert ist für das Ereignis "Restliche Laufzeit ist erschöpft" vorgesehen. Bei Erreichen des festgelegten Wertes der Restlaufzeit der USV, wird bei aktiviertem Ereignis der Shutdown ausgeführt.

### Art des Herunterfahrens:

Shutdown oder Hibernation (Herunterfahren oder Ruhezustand)

### Dateien speichern und schließen:

Dokumente können automatisch, entsprechend der Vorgaben im Office Programm, geschlossen und gespeichert werden.

# Szenario 1 Herunterfahren des Rechners X-Minuten nach Stromausfall

# Beispiel Shutdown nach 10 Minuten Stromausfall.

#### **Einstellungen:**

## 1. USV Abschaltverzögerung

Ereignis Stromausfall: Verzögerung 10 Minuten

| Verzögerungen beim Herunterfahren |                                                    |           |  |  |
|-----------------------------------|----------------------------------------------------|-----------|--|--|
| Dringlichkeit                     | glichkeit Ereignis                                 |           |  |  |
| 1                                 | Batteriekapazität ist kritisch niedrig             | Sofort 👻  |  |  |
|                                   | Lokale Kommunikation bei Stromausfall unterbrochen | Sofort 👻  |  |  |
| 1                                 | Restliche Laufzeit ist erschöpft                   | Sofort •  |  |  |
| <b>A</b>                          | USV Fehler                                         | Inaktiv 👻 |  |  |
| A                                 | Stromausfall                                       | 10 Min. 🔹 |  |  |
| A                                 | Keine Batterie erkannt                             | Inaktiv 🔹 |  |  |
| <b>A</b>                          | Lokale Kommunikation unterbrochen                  | Inaktiv • |  |  |
| <b>A</b>                          | Batterietest unvollständig                         | Inaktiv 👻 |  |  |
| <b>A</b>                          | Verfügbare Laufzeit ist unzureichend               | Inaktiv 👻 |  |  |
| A                                 | USV interner Abnormalität                          | Inaktiv 👻 |  |  |

## 2. Anforderungen für das Herunterfahren des lokalen Hosts

Benötigte Shutdwon Zeit: 5 Minuten, USV Ausschalten

| Anforderungen für das Herunterfahre                               | en                   |
|-------------------------------------------------------------------|----------------------|
| Erforderliche Shutdown Zeit                                       | 5 Min. 🔹             |
| Art des Herunterfahrens                                           | Herunterfahren 👻     |
| Dateien speichern + schließen                                     |                      |
| Die angeforderte Zeit überschreibt die<br>Ausgangsabschaltzeiten. | 2                    |
|                                                                   | ABBRECHEN ÜBERNEHMEN |

#### Stromausfall 15:00

15:10 Shutdown des OS startet 15:15 Shutdown der USV wird eingeleitet 15.15 -15.17 Wartezeit der Ausschaltung (Wartezeit kann nicht verändert werden ) 15:17 USV geht aus Quick Guide PowerPanel® Business 4.x LOCAL für Windows Server 2016 & Hyper-V

# Zeitlinie Beispiel Stromausfall Auswahl Shutdown Ereignis: Stromausfall

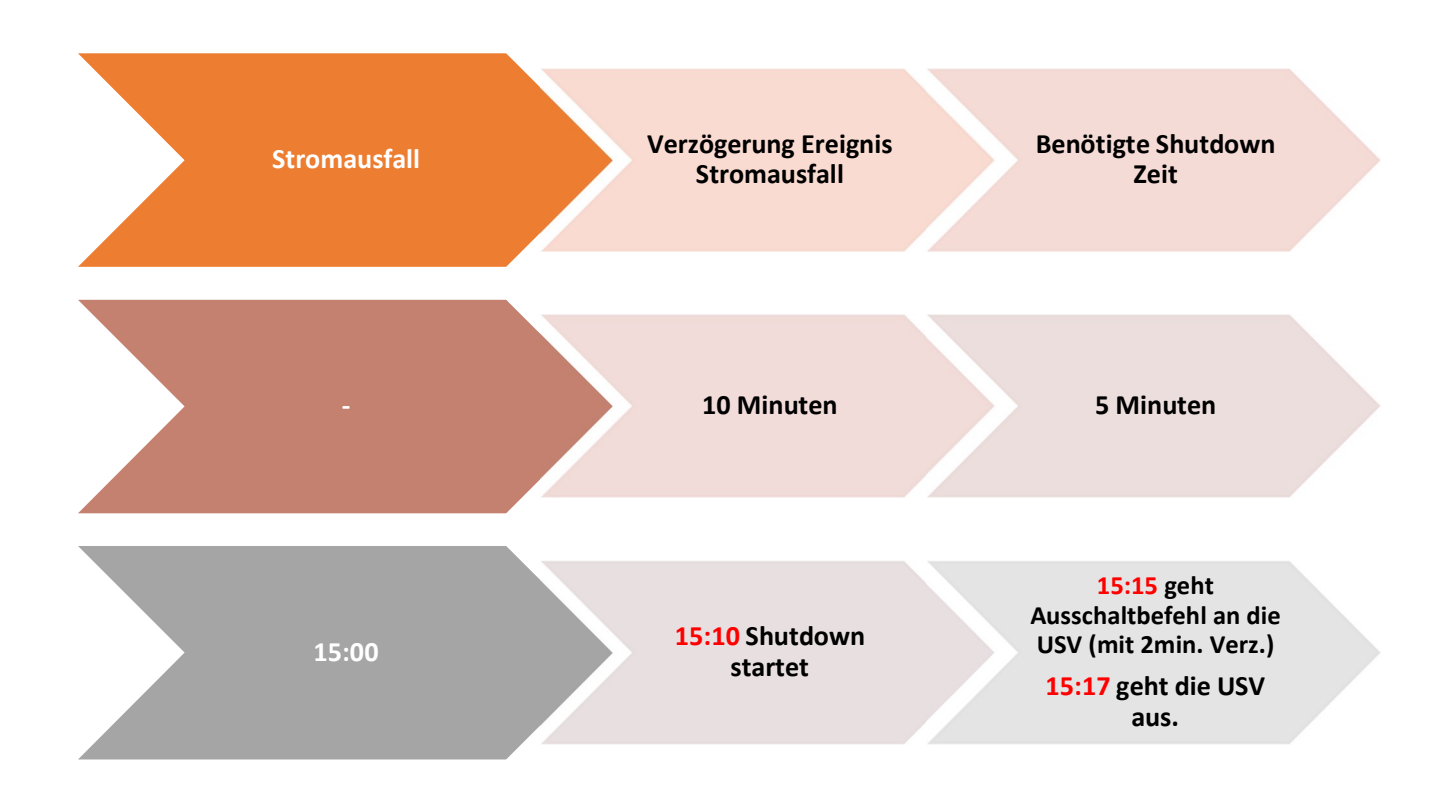

**Hinweis:** Kommt zwischen dem Ereignis Stromausfall und Verzögerung der Strom wieder, wird der Shutdown abgebrochen.

Kommt zwischen dem Shutdown und der Abschaltverzögerung der Strom wieder geht die USV in Netzbetrieb und Rebootet nach der Verzögerungszeit.

# Szenario 2 Herunterfahren des Rechners bei niedriger Batteriekapazität %

## Konfiguration des Schwellwertes für niedrige Batteriekapazität

Die Konfiguration des Schwellwertes für niedrige Batteriekapazität erfolgt über

- 1. Klicken Sie in der Weboberfläche auf USV Einstellungen und wählen Konfiguration
- 2. Unter Batterie stellen Sie der Schwellwert für niedrige Batteriekapazität in und bestätigen Sie mit Übernehmen.

| LOCAL                                                                                                    | 🙆 POWERPANEL Busine                                                                                                    | ss CyberP                                                                                                    |
|----------------------------------------------------------------------------------------------------|----------------------------------------------------------------------------------------------------|----------------------------------------------------------------------------------------------------|
| Testrechner<br>Constant Constant | ANZEIGETAFEL USVEINSTELLUNGEN      EINSTELLUNG - REPORT - POWERPANEL CLOUD     KONFIGUR     Diagnose     Konfiguration | HILFE 💿 Testrechner - 🔘 admin - 🕤 DEUTSCH                                                                                                    |
| Gerätename:<br>Testrechner<br>Standort:<br>Kontakt:<br>Modeli:<br>Par/SOELCD<br>Seriennumme:<br>Par/DN2000100<br>Firmwae-Version:<br>Con201Hen                                                                                                    | Versorgung Angeschlossene Geräte<br>Zeitschaltungen<br>EnergyWise •<br>ABBRECHEN ÖBERNEHMEN                            | Stromausfall Präferenzen Ausgangsspannung Obergrenze 259 volt  Ausgangsspannung Untergrenze 200 volt  Sensitivität Erkennung Niedrig  ABBRECHEN  OBERNELMEN |
| LCD Firmware Version:<br>LCDH4P1                                                                                                    | Wiederstart                                                                                                    | Batterie                                                                                                    |
| USB-Version:<br>USV-Typ :<br>Sinus Line-Interactive USV<br>Nennleistung:                                                                                                    | Aufgeladene Kapazität Solori. •<br>Startverzögerung 0 Min. • 0 Sek. •                                                  | Schweilwert für niedrige 65 % •<br>Batteriekapazität 1800 Sek. •                                                                                            |
| 750 VA / 675 W<br>Nennspannung :<br>230 V                                                                                                    |                                                                                                    | Batteriekapazität Periodischer Batterietest Selbsttest beim Start der USV Deaktiviert •                                                                     |
| Stromwert :<br>3,3 Amp<br>Frequenzbereich:<br>47-63 Hz                                                                                                    |                                                                                                    | Datum der letzten Batterie 07/09/2019<br>Installation                                                                                                    |
| NCL Reihe :<br>O<br>Externe Batteriemodule :                                                                                                    | ABBRECHEN ÖBERNEHMEN                                                                                                   | Datum der Batterie Installation festlegen ABBRECHEN OBERNEHMEN                                                                                              |
| Batteriewechsel Installation:<br>2022/07/09 ( Zuletzt :<br>2019/07/09 )                                                                                                    | System                                                                                                    |                                                                                                    |

# Beispiel Shutdown bei X % Batteriekapazität

Im Bild wurde als Beispiel die niedrige Batteriekapazität auf 65% eingestellt

| Batterie                                      |             |          |
|-----------------------------------------------|-------------|----------|
| Schwellwert für niedrige<br>Batteriekapazität | 65 %        | •        |
| Schwellwert für niedrige<br>Batteriekapazität | 1800 Sek.   | •        |
| Periodischer Batterietest                     | Deaktiviert |          |
| Selbsttest beim Start der USV                 | Deaktiviert |          |
| Datum der letzten Batterie<br>Installation    | 07/09/2019  |          |
| Hinweis Batteriewechsel prüfen                | 07/09/2022  |          |
| Datum der Batterie Installation fes           | tlegen      |          |
|                                               | ABBRECHEN   | ÜBERNEHN |

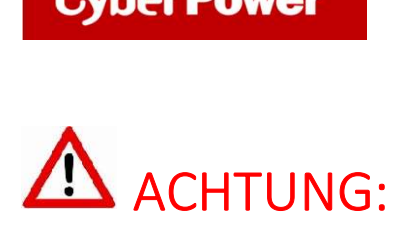

Die Verwendung des Schwellwerts **Batteriekapazität zum Shutdown** bei kritischer Batteriezustand **ist nicht empfohlen**, weil ein Prozentwert keine Laufzeit in Minuten darstellen kann. Der Wert sollte nur als Wert zum Schutz einer Komplettentladung genutzt werden. **Empfohlen als Wert 20%.** 

## Einstellungen:

## 1. USV Abschaltverzögerung

Aktivieren Sie das Ereignis "Batteriekapazität ist kritisch niedrig" auf "Sofort".

| Verzögerung   | en beim Herunterfahren                             |                |
|---------------|----------------------------------------------------|----------------|
| Dringlichkeit | Ereignis                                           | Herunterfahren |
| 1             | Batteriekapazität ist kritisch niedrig             | Sofort 👻       |
| 1             | Lokale Kommunikation bei Stromausfall unterbrochen | Sofort •       |
| 1             | Restliche Laufzeit ist erschöpft                   | Sofort •       |
| <b>A</b>      | USV Fehler                                         | linaktiv 🔹     |
| <u>A</u>      | Stromausfall                                       | Inaktiv 🔹      |
| <u>A</u>      | Keine Batterie erkannt                             | Inaktiv •      |
| <b>A</b>      | Lokale Kommunikation unterbrochen                  | Inaktiv. 👻     |
| A             | Batterietest unvollständig                         | Inaktiv 👻      |
| <b>A</b>      | Verfügbare Laufzeit ist unzureichend               | Inaktiv 👻      |
| A             | USV interner Abnormalität                          | Inaktiv 🔹      |

## 2. Anforderungen für das Herunterfahren des lokalen Hosts

Benötigte Shutdwon Zeit: 10 Minuten, USV Ausschalten

| Anforderungen für das Herunterfahre                               | en                   |
|-------------------------------------------------------------------|----------------------|
| Erforderliche Shutdown Zeit                                       | 10 Min.              |
| rt des Herunterfahrens                                            | Herunterfahren 🔹     |
| Dateien speichern + schließen                                     |                      |
| Die angeforderte Zeit überschreibt die<br>Ausgangsabschaltzeiten. | 2                    |
|                                                                   | ABBRECHEN ÜBERNEHMEN |

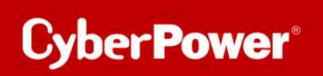

## Stromausfall 15:00

15.25 Restlaufzeit 65% erreicht, Shutdown des OS wird eingeleitet (die USV rechnet 2 Min Sicherheitsverzögerung)
15:25 - 15:35 Wartezeit in der das OS herunterfahren soll (entsprechend der Einstellung beträgt die benötigte Shutdownzeit 10 Min)
15:35 Shutdown der USV wird eingeleitet
15.37 USV geht aus

Hinweis: Kommt zwischen dem Ereignis Stromausfall und erreichter Restlaufzeit zum Shutdown der Strom wieder, wird der Shutdown abgebrochen.

Kommt zwischen dem Shutdown und der Abschaltverzögerung der Strom wieder geht die USV in den Netzbetrieb über und rebootet nach der Verzögerungszeit.

# C. Hinzufügen der USV zur Cloud-System

#### Bevor Sie die Anmeldung wie im Screenshot durchführen können, müssen Sie zuerst ein

CyberPower Konto damit geht es im nächsten Schritt weiter.

#### Gehen Sie zu PowerPanel Cloud

Cyber Power<sup>®</sup>

Aktivieren Sie Ihrem Konto mit Verbinden und melden Sie sich mit Ihrem registrierten Konto an.

Die USV, die an den Computer angeschlossen ist, wird in der PowerPanel® Cloud-Lösung hinzugefügt.

Außerdem können Sie sich mit der Android- und/oder iOS-App verbinden, so dass Sie unterwegs verschiedene UPS-Informationen über die App abrufen können und über Ereignisse per Push benachrichtigt werden.

| LOCAL                                                                                                    | 🔮 POWERPANEL Business                                                                                                    | Cyber Power                                                                  |
|----------------------------------------------------------------------------------------------------|----------------------------------------------------------------------------------------------------|------------------------------------------------------------------------------|
| Testrechner                                                                                                    | X ANZEIGETAFEL USV EINSTELLUNGEN - EINSTELLUNG - REPORT - POWERPANEL CLOUD HILFE                                                                                                    | 😑 Testrechner - 🙆 admin - 💮 DEUTSCH - 🕞                                      |
| Eingang Ausgang Batterie                                                                                                    |                                                                                                    |                                                                              |
| Gerätename:<br>Testrechner                                                                                                    | Cloud-Lösung                                                                                                    |                                                                              |
| Iestechner<br>Standort:<br>Kontakt:<br>Modell:<br>PRF30ELCD<br>Seriennummer:<br>PRF30ELCD<br>Seriennummer:<br>PRF30ELCD<br>Seriennummer:<br>PRF30FX20010<br>CR01201H4P1<br>LCDFH4P1<br>LCDFH4P1<br>LCDFH4P1<br>LCDFH4P1<br>US-VT92:<br>Sinus Line-Interactive USV<br>Nennleistung:<br>750 VA / 675 W<br>Nennspannung :<br>230 V<br>Stomwert:<br>3,3 Amp<br>Frequenzbereich:<br>47-63 Hz<br>NCL Reihe :<br>0<br>Externe Batteriemodule :<br>0<br>Batterieweensel Installation:<br>2022/07/92 (Zuletzt: | Verbinden       Image: Claud cables (2* oder Per Verbinden)         Konto       Image: Claud cables (2* oder Per Verbinden)         VSV Name       PR750ELCD         Ich stimme dem zu Terms & Bedingungen   Datenschutz-Bestimmungen       Image: Claud cables (2* oder Per Verbinden)         ABBRECHEN       OBERNEHMEN       OBERNEHMEN | I, um eine KOSTENLOSE Testversion zu erhalten!<br>werPenel App herunterleden |

Sie können die App über die Links oder die QR-Codes erhalten.

# D. Ein CyberPower Konto registrieren

## a. Über PowerPanel<sup>®</sup> App

Herunterladen der PowerPanel<sup>®</sup> App auf einer iOS/Android-Plattform.

"Registrieren" wählen - Informationen ausfüllen – Klick auf "Registrieren"

| սով WLAN 🗢 12:48 Թ 🖬 11 % 🗖                                                                                  | 내 WLAN 중 12:52 @ 월 10 % 🗋         | EINSTELLUNGEN Jetzt                                                                                                  |
|----------------------------------------------------------------------------------------------------|-----------------------------------|----------------------------------------------------------------------------------------------------|
|                                                                                                    | Variant                           | Apple-ID-Einstellungen aktualisieren<br>Manche Account-Dienste sind erst nach einer<br>erneuten Anmeldung verfügbar. |
|                                                                                                    | vonane                            | Versorgung benotigt?                                                                                                 |
| POWERPANEL                                                                                                   | Nachname                          | Desktop-PC - Verbunden mit LAN /<br>Heimnetzwerk                                                                     |
|                                                                                                    | user@email.com                    | Möchten Sie unseren Newsletter mit den neuesten<br>Produkt-Updates und Sonderaktionen erhalten?                      |
| Konto (E-Maii)                                                                                               |                                   | 🔵 Ja 🔵 Nein                                                                                                    |
| Passwort                                                                                                    |                                   | Ich stimme den AGB & Bedingungen   Datenschutz-<br>Bestimmungen zu                                                   |
| Aktivierungsmail erneut s Haben Sie Ihr Passwort v                                                           | Computer und mathematische Berufe |                                                                                                    |
| Anmeldung                                                                                                    | Germany                           |                                                                                                    |
| Registrieren                                                                                                 |                                   |                                                                                                    |
| Indem Sie fortfahren, erklären Sie sich mit den<br>Bedingungen & Bedingungen und <b>Datenschutzerklärung</b> |                                   |                                                                                                    |
|                                                                                                    |                                   |                                                                                                    |
|                                                                                                    |                                   |                                                                                                    |
| provered by: Cyber Power                                                                                     | Weiter >                          | Registrieren                                                                                                    |

#### b. Über CyberPower Website

Gehen Sie zu CyberPower Website und klicken Sie auf "Mein Konto".

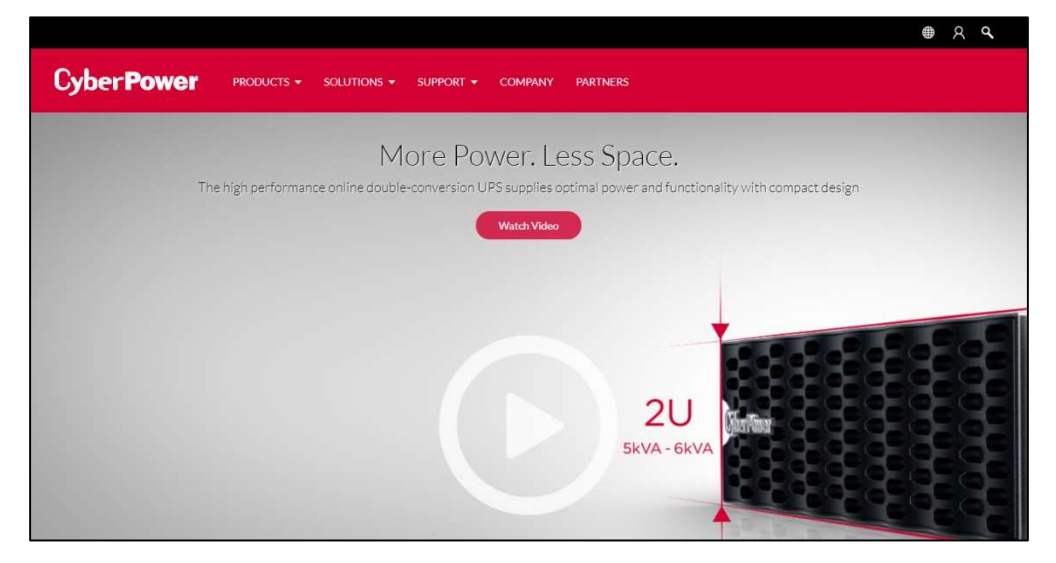

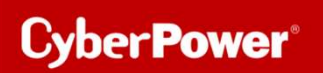

Wählen Sie " Erstelle Deinen Account".

Klicken Sie auf "Melden Sie sich jetzt an".

| Cyber <b>Power</b> | PRODUKTE 👻 LÖSUNGEN | i + support + unternehmen partner                                                                                                    | ●▲▲<br>① |
|--------------------|---------------------|----------------------------------------------------------------------------------------------------|----------|
|                    |                     | CyberPower Konto                                                                                                    |          |
|                    |                     | Login Erstelle Deinen Account CyberPower Partner                                                                                                    |          |
|                    |                     | Estellen Sie ein CyberPower-Konto, um Ihr Produkt<br>zu registrieren und erhalten Sie Zugriff auf schnellere<br>Produkt- und technische Unterstützung. |          |
|                    |                     | Melden Sie<br>Sich Jetz An                                                                                                    |          |
|                    |                     |                                                                                                    |          |

Füllen Sie die Informationen aus.

|                                    |                                             |                                         |                               | ● A ' |
|------------------------------------|---------------------------------------------|-----------------------------------------|-------------------------------|-------|
| Cyber Power                        | PRODUKTE 🕶 LÖSUNGEN 👻 SU                    | PPORT - UNTERNEHMEN                     | PARTNER                       |       |
| Erstelle Deinen Acc                | count                                       |                                         |                               |       |
| Erstellen Sie ein CyberPower-Konto | um Ihr Produkt zu registrieren und erhalter | n Sie Zugriff auf schnellere Produkt- u | ind technische Unterstützung. |       |
| GRONDINI ORMANONEN                 | 1                                           |                                         |                               |       |
| Felder, die mit einem * gekennzeic | hnet sind, müssen ausgefüllt werden.        |                                         |                               |       |
| *Vorname :                         | Vorname                                     |                                         |                               |       |
| "Nachname :                        | Nachname                                    |                                         |                               |       |
| *Konto ID :                        | Email Addresse                              |                                         |                               |       |
| "Beruf :                           | Bitte wählen                                | ~                                       |                               |       |
| "Land :                            | Bitte wählen                                | *                                       |                               |       |
| Legen Sie ein Passwort fest :      |                                             |                                         |                               |       |
| "Bestätigen Sie das                |                                             |                                         |                               |       |
| Passwort :                         |                                             |                                         |                               |       |
|                                    |                                             |                                         |                               |       |
|                                    |                                             |                                         |                               |       |
| WEITERE INFORMATIONE               | N                                           |                                         |                               |       |

# Cyber Power®

Quick Guide PowerPanel® Business 4.x LOCAL für Windows Server 2016 & Hyper-V

Akzeptieren Sie die Bedingungen, geben Sie den angezeigten Code ein, und klicken "Registrieren".

| Cyber Power produkte - Lösungen - support - unternehmen partner                                                                                                    |   |
|----------------------------------------------------------------------------------------------------|---|
| WEITERE INFORMATIONEN                                                                                                    |   |
| Wo hast du von CyberPower gehört?  Bitte wählen  "Was ist dein wertvollstes Gerät, das eine Absicherung benötigt? Bitte wählen  "Möchten Sie unseren Newsletter mit den neuesten Produkt-Updates und Sondersäktionen erhalten?  J Ja O Nein                                           |   |
| BEDINGUNGEN ANERKENNEN  ch stimme der Verarbeitung meiner personenbezogenen Daten bei der CyberPower Systems GmbH zu Bitte beachten Sie dazu unsere Hinweise zu <u>Geschäftsbedingungen</u> I  Datenschutz  'Bitte bestaftigen Sie, dass Sie keine Maschine sind Code einge S66533 () |   |
| Registrieren                                                                                                    |   |
| Cp Downloadberrich 🔯 Videos                                                                                                    | 8 |

# E. Shutdown VM via HyperV Manager mit Start/Stop Einstellungen.

Cyber Power<sup>®</sup>

| /per-v-ivianager | Virtuelle Computer                   |                                                         |                                        |                | Aktionen                                                                                                    |  |
|------------------|--------------------------------------|---------------------------------------------------------|----------------------------------------|----------------|----------------------------------------------------------------------------------------------------|--|
| TESTRECHNER      | Name                                 | Dhace                                                   | CBU Auclast                            | Zugguieconer   | TESTRECHNER                                                                                                    |  |
|                  | centos7                              | Aue                                                     | CFO-Ausiast                            | zugewiesener : | Schnellerstellung                                                                                                    |  |
|                  | windows10                            | Aus                                                     |                                        |                | Neu                                                                                                    |  |
|                  |                                      |                                                         |                                        |                | 🚯 Virtuellen Computer importieren                                                                                                    |  |
|                  |                                      |                                                         |                                        |                | Hyper-V-Einstellungen                                                                                                    |  |
|                  |                                      |                                                         |                                        |                | Manager für virtuelle Switches                                                                                                    |  |
|                  |                                      |                                                         |                                        | _              | A Manager für virtuelle SANs                                                                                                    |  |
|                  | <b>N</b> -6 11                       |                                                         |                                        | _              | Datenträger bearbeiten                                                                                                    |  |
|                  | Prutpunkte                           |                                                         |                                        |                | Datenträger überprüfen                                                                                                    |  |
|                  | Automatischer P                      | Automatischer Pr                                        |                                        |                | Dienst beenden                                                                                                    |  |
|                  | 0.000                                |                                                         |                                        |                | X Server entfernen                                                                                                    |  |
|                  |                                      |                                                         |                                        |                | X Server entfernen                                                                                                    |  |
|                  |                                      |                                                         |                                        |                | Server entfernen                                                                                                    |  |
|                  |                                      |                                                         |                                        |                | Server entfernen     Aktualisieren                                                                                                    |  |
|                  |                                      |                                                         |                                        |                | Server entfernen     Aktualisieren     Ansicht                                                                                                    |  |
|                  |                                      |                                                         |                                        |                | <ul> <li>Server entfernen</li> <li>Aktualisieren</li> <li>Ansicht</li> <li>Hilfe</li> </ul>                                                                                                    |  |
|                  |                                      |                                                         |                                        |                | <ul> <li>Server entfernen</li> <li>Aktualisieren</li> <li>Ansicht</li> <li>Hilfe</li> <li>centos7</li> </ul>                                                                                                    |  |
|                  | centos7                              |                                                         |                                        |                | <ul> <li>Server entfernen</li> <li>Aktualisieren</li> <li>Ansicht</li> <li>Hilfe</li> <li>centos7</li> <li>Verbinden</li> </ul>                                                                                                  |  |
|                  | centos7                              | telit:                                                  | 20.10.202 12:12:2                      | Grappie        | <ul> <li>✓ Server entfernen</li> <li>O Aktualisieren</li> <li>Ansicht</li> <li>☑ Hilfe</li> <li>centos7</li> <li>✓ Verbinden</li> <li>☑ Einstellungen</li> </ul>                                                                 |  |
|                  | centos7<br>Erst<br>Kon               | tellt:                                                  | 20.10.202 12:12:2<br>9.0               |                | <ul> <li>Server entfernen</li> <li>Aktualisieren</li> <li>Ansicht</li> <li>Hilfe</li> <li>centos7</li> <li>Verbinden</li> <li>Einstellungen</li> <li>Starten</li> </ul>                                                          |  |
|                  | centos7<br>Erst<br>Kon<br>Ger        | tellt:<br>Ifigurationsversion:<br>1eration:             | 20.10.202 12:12:2<br>9.0<br>1          | Garpin         | <ul> <li>Server entfernen</li> <li>Aktualisieren</li> <li>Ansicht</li> <li>Hilfe</li> <li>centos7</li> <li>Verbinden</li> <li>Einstellungen</li> <li>Starten</li> <li>Prüfpunkt</li> </ul>                                       |  |
|                  | centos7<br>Erst<br>Kon<br>Ger<br>Anr | tellt:<br>Ifigurationsversion:<br>reration:<br>nerkung: | 20.10.202 12:12:2<br>9.0<br>1<br>Keine |                | <ul> <li>Server entfernen</li> <li>Aktualisieren<br/>Ansicht</li> <li>Hilfe</li> <li>centos7</li> <li>Verbinden</li> <li>Einstellungen</li> <li>Starten</li> <li>Prüfpunkt</li> <li>Zurücksetzen</li> </ul>                      |  |
|                  | centos7<br>Erst<br>Kon<br>Ger<br>Anr | tellt:<br>Ifigurationsversion:<br>ieration:<br>nerkung: | 20.10.202 12:12:2<br>9.0<br>1<br>Keine |                | <ul> <li>Server entfernen</li> <li>Aktualisieren<br/>Ansicht</li> <li>Hilfe</li> <li>centos7</li> <li>Verbinden</li> <li>Einstellungen</li> <li>Starten</li> <li>Prüfpunkt</li> <li>Zurücksetzen</li> <li>Verschieben</li> </ul> |  |

• Im HyperV Manager die gewünschte VM auswählen und dann auf "Einstellungen" klicken

• Wählen Sie "Automatische Stoppaktion Herunterfahren "und dann "Gastbertiebssystem Herunterfahren"

Cyber Power

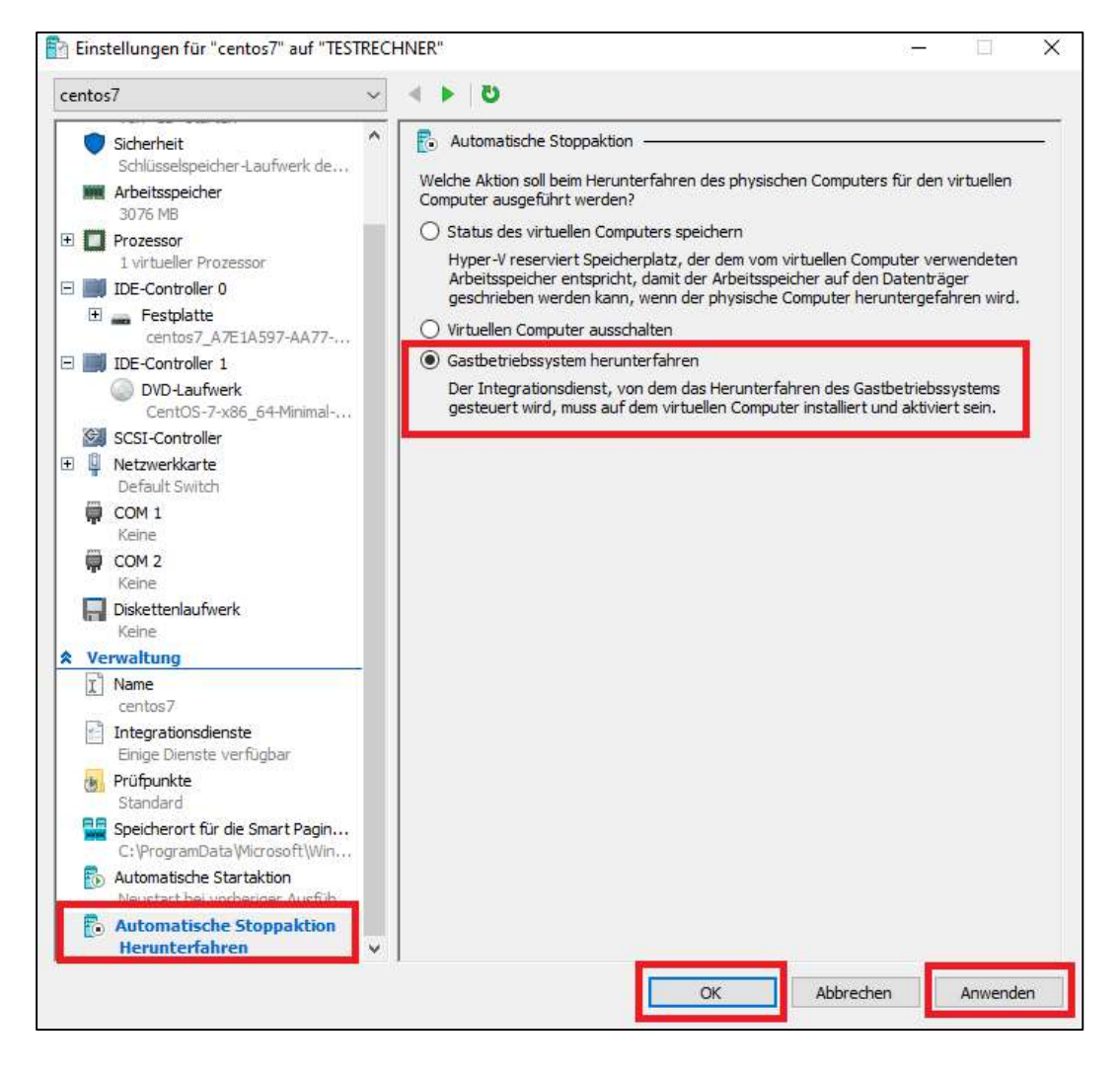